# PEMBUATAN VISUAL NOVEL "KISAH NU'AIMAN BIN AMR" MENGGUNAKAN EFEK PARALLAX

### SKRIPSI

Diajukan untuk memenuhi salah satu syarat mencapai derajat Sarjana Program Studi Informatika

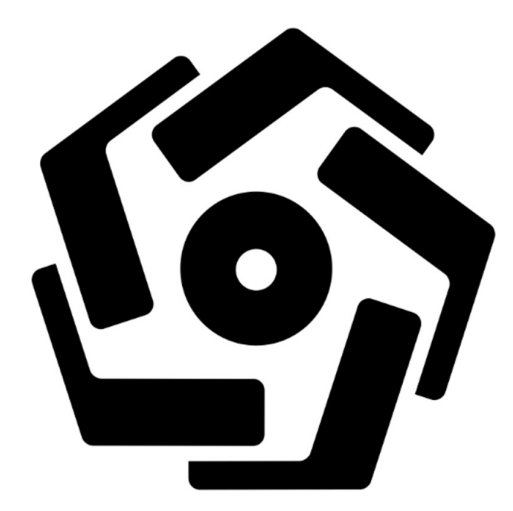

disusun oleh AKBAR NUGRAHA 17.11.0968

Kepada

FAKULTAS ILMU KOMPUTER UNIVERSITAS AMIKOM YOGYAKARTA YOGYAKARTA 2024

# PEMBUATAN VISUAL NOVEL "KISAH NU'AIMAN BIN AMR" MENGGUNAKAN EFEK PARALLAX

## SKRIPSI

Diajukan untuk memenuhi salah satu syarat mencapai derajat Sarjana Program Studi Informatika

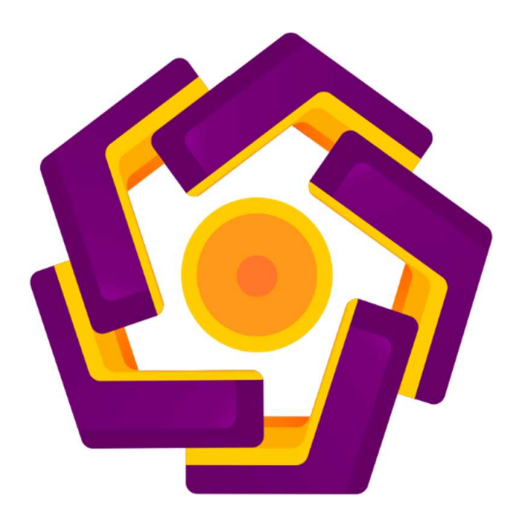

disusun oleh AKBAR NUGRAHA 17.11.0968

Kepada

# FAKULTAS ILMU KOMPUTER UNIVERSITAS AMIKOM YOGYAKARTA YOGYAKARTA 2024

### HALAMAN PERSETUJUAN

#### SKRIPSI

## PEMBUATAN VISUAL NOVEL "KISAH NU'AIMAN BIN AMR" MENGGUNAKAN

### EFEK PARALLAX

yang disusun dan diajukan oleh

Akbar Nugraha 17.11.0986

telah disetujui oleh Dosen Pembimbing Skripsi pada tanggal 22 Maret 2024

Dosen Pembimbing,

Mei Parwanto Kurniawan, M.Kom NIK. 190302187

#### HALAMAN PENGESAHAN

#### SKRIPSI

### PEMBUATAN VISUAL NOVEL "KISAH NU'AIMAN BIN AMR" MENGGUNAKAN EFEK PARALLAX

yang disusun dan diajukan oleh

Akbar Nugraha

17.11.0968

Telah dipertahankan di depan Dewan Penguji pada tanggal 22 Maret 2024

Susunan Dewan Penguji

Nama Penguji

Tanda Tangah

Mulia Sulistiyono, M.Kom NIK. 190302248

Jeki Kuswanto, M.Kom NIK. 190302456

<u>Mei P Kurniawan, M.Kom</u> NIK. 190302187

> Skripsi ini telah diterima sebagai salah satu persyaratan untuk memperoleh gelar Sarjana Komputer Tanggal 22 Maret 2024

DEKAN FAKULTAS ILMU KOMPUTER

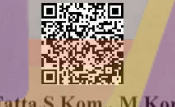

Hanif Al Fatta,S.Kom., M.Kom., Ph.D. NIK. 190302096

## HALAMAN PERNYATAAN KEASLIAN SKRIPSI

Yang bertandatangan di bawah ini,

Nama mahasiswa : Akbar Nugraha NIM : 17.11.0968

Menyatakan bahwa Skripsi dengan judul berikut:

PEMBUATAN VISUAL NOVEL "KISAH NU'AIMAN BIN AMR" MENGGUNAKAN EFEK PARALLAX

Dosen Pembimbing : Mei P Kurniawan, M.Kom

- 1. Karya tulis ini adalah benar-benar ASLI dan BELUM PERNAH diajukan untuk mendapatkan gelar akademik, baik di Universitas AMIKOM Yogyakarta maupun di Perguruan Tinggi lainnya.
- 2. Karya tulis ini merupakan gagasan, rumusan dan penelitian SAYA sendiri, tanpa bantuan pihak lain kecuali arahan dari Dosen Pembimbing.
- 3. Dalam karya tulis ini tidak terdapat karya atau pendapat orang lain, kecuali secara tertulis dengan jelas dicantumkan sebagai acuan dalam naskah dengan disebutkan nama pengarang dan disebutkan dalam Daftar Pustaka pada karya tulis ini.
- 4. Perangkat lunak yang digunakan dalam penelitian ini sepenuhnya menjadi tanggung jawab SAYA, bukan tanggung jawab Universitas AMIKOM Yogyakarta.
- 5. Pernyataan ini SAYA buat dengan sesungguhnya, apabila di kemudian hari terdapat penyimpangan dan ketidakbenaran dalam pernyataan ini, maka SAYA bersedia menerima SANKSI AKADEMIK dengan pencabutan gelar yang sudah diperoleh, serta sanksi lainnya sesuai dengan norma yang berlaku di Perguruan Tinggi.

Yogyakarta, 22 Maret 2024

Yang Menyatakan,

54C98ALX381921133

Akbar Nugraha

### **KATA PENGANTAR**

Segala Puji syukur Penulis panjatkan ke Hadirat Tuhan Yang Maha Esa, karena berkat Rahmat dan Karunia-Nya Penulis dapat menyelesaikan penulisan skripsi yang berjudul "**Pembuatan Visual Novel "Kisah Nu'aiman Bin Amr" Menggunakan Efek Parallax**". Skripsi ini merupakan salah satu syarat untuk menyelesaikan pendidikan Sarjana Ilmu Komputer pada Jurusan Informatika, Fakultas Ilmu Komputer, Universitas Amikom Yogyakarta.

Penulis menyadari bahwa keberhasilan Skripsi ini adalah berkat bantuan, doa, dukungan dan saran-saran dari semua pihak. Dengan demikian, tanpa mengurangi rasa terima kasih dari semua pihak yang tidak disebutkan di bawah ini, Penulis ingin mengucapkan terima kasih kepada :

- 1. Mei Parwanto Kurniawan, M.Kom, selaku dosen pembimbing yang telah mengarahkan dan membimbing Penulis dan penyusunan Skripsi.
- 2. Kedua orang tua yang telah memberikan dukungan baik berupa doa maupun material.
- **3.** Ainul yaqin, M.kom, selaku dosen wali yang telah mengarahkan dan memberikan semangat kepada Penulis selama menempuh pendidikan.
- Seluruh Dosen Jurusan Ilmu Komputer yang telah membekali ilmu pengetahuan pada Penulis.
- **5.** Afifah Amartya Amaturrahman Attamimi, S.Si, selaku adek yang membantu, dan mendukung saya dalam mengerjakan penyusunan skripsi.
- 6. Semua teman-teman yang selalu mendukung, menemani dan memberi semangat dalam menjalani hidup.

Penulis menyadari bahwa Skripsi ini masih jauh dari kata sempurna sehingga segala kritik dan saran yang sifatnya membangun untuk perbaikan tulisan ini, sangat Penulis harapkan. Semoga tulisan ini bermanfaat bagi semua yang membaca dan memerlukan.

Yogyakarta, 22 Maret 2024

Penulis

# **DAFTAR ISI**

| Cover                  | i                        |
|------------------------|--------------------------|
| Halaman Judu           | lii                      |
| HALAMAN P              | ERSETUJUANiii            |
| HALAMAN P              | ENGESAHANiv              |
| PERNYATAA              | N KEASLIAN SKRIPSIv      |
| KATA PENGA             | ANTAR vi                 |
| DAFTAR ISI.            |                          |
| DAFTAR TAI             | 3ELx                     |
| DAFTAR <mark>GA</mark> | MBAR xi                  |
| DAFTAR LAN             | MPIRAN xiv               |
| INTISARI               | xv                       |
| ABSTARCT               | xvi                      |
| BAB I PENDA            | HULUAN1                  |
| 1.1                    | Latar Belakang           |
| 1.2                    | Rumusan Masalah          |
| 1.3                    | Batasan Masalah          |
| 1.4                    | Tujuan Penelitian        |
| 1.5                    | Manfaat Penulisan        |
| 1.6                    | Sistematika Penulisan    |
| BAB II TINIA           | UAN PUSTAKA              |
|                        |                          |
| 2.1                    | Studi Literatur          |
| Tabel 2. 1 h           | Keaslian Penelitian      |
| 2.2                    | Dasar Metode Penelitian  |
| 2.2.1                  | Metode Pengumpulan Data8 |
| 2.3                    | Metode Analisis          |
| 2.3.1                  | Analisis Kebutuhan8      |
| 2.4                    | Metode Perancangan       |

| 2.4.1                     | Ringkasan                                       | 9                |
|---------------------------|-------------------------------------------------|------------------|
| 2.4.2                     | Cerita                                          | 10               |
| 2.4.3                     | Produksi                                        | 12               |
| 2.5                       | Metode Implementasi dan Evaluasi                | 17               |
| 2.6                       | Multimedia                                      | 17               |
| 2.7                       | Visual Novel                                    | 18               |
| 2.7.1                     | Ciri-ciri                                       | 19               |
| 2.8                       | Parallax                                        | 20               |
| 2.8.1                     | Virtual Camera                                  | 22               |
| 2.8.2                     | Background & Foreground                         | 23               |
| 2.8.3                     | Character                                       | 23               |
| BAB III ME <mark>T</mark> | ODE PENELITIAN                                  | 24               |
| 3.1                       | Objek Penelitian                                | 24               |
| 3.2                       | Alur Pe <mark>nelitian</mark>                   |                  |
| Tabel 3. 1 A              | Alur Penelitian                                 |                  |
| 3.3                       | Alat dan <mark>Bahan</mark>                     |                  |
| Tabel 3. 2 C              | Dprasional Prangkat Lunak Software              | <mark></mark> 26 |
| Tabel 3. 3 P              | Prangkat Keras (Hardware)                       | 26               |
| BAB IV HAS                | IL DAN PEMBAHASAN                               | 27               |
| 4.1                       | Produksi                                        | 27               |
| 4.1.1                     | Pem <mark>buatan Karakter dan Background</mark> | 27               |
| 4.1.2                     | Recording/Dubbing Narasi                        |                  |
| 4.1.3                     | Penerapan Efek <i>Parallax</i>                  | 41               |
| 4.1.4                     | Menggerakkan objek tunggal                      | 46               |
| 4.1.5                     | Compositing                                     | 49               |
| 4.1.6                     | Tramsitions                                     | 54               |
| 4.1.7                     | Rendering                                       | 55               |
| 4.2                       | Pembahasan                                      | 56               |

| 4.3         | Implementasi | 64 |
|-------------|--------------|----|
| BAB V PENU  | TUP          | 65 |
| 5.1         | Kesimpulan   | 65 |
| 5.2         | Saran        | 66 |
| REFERENSI . |              | 67 |
| LAMPIRAN    |              | 69 |

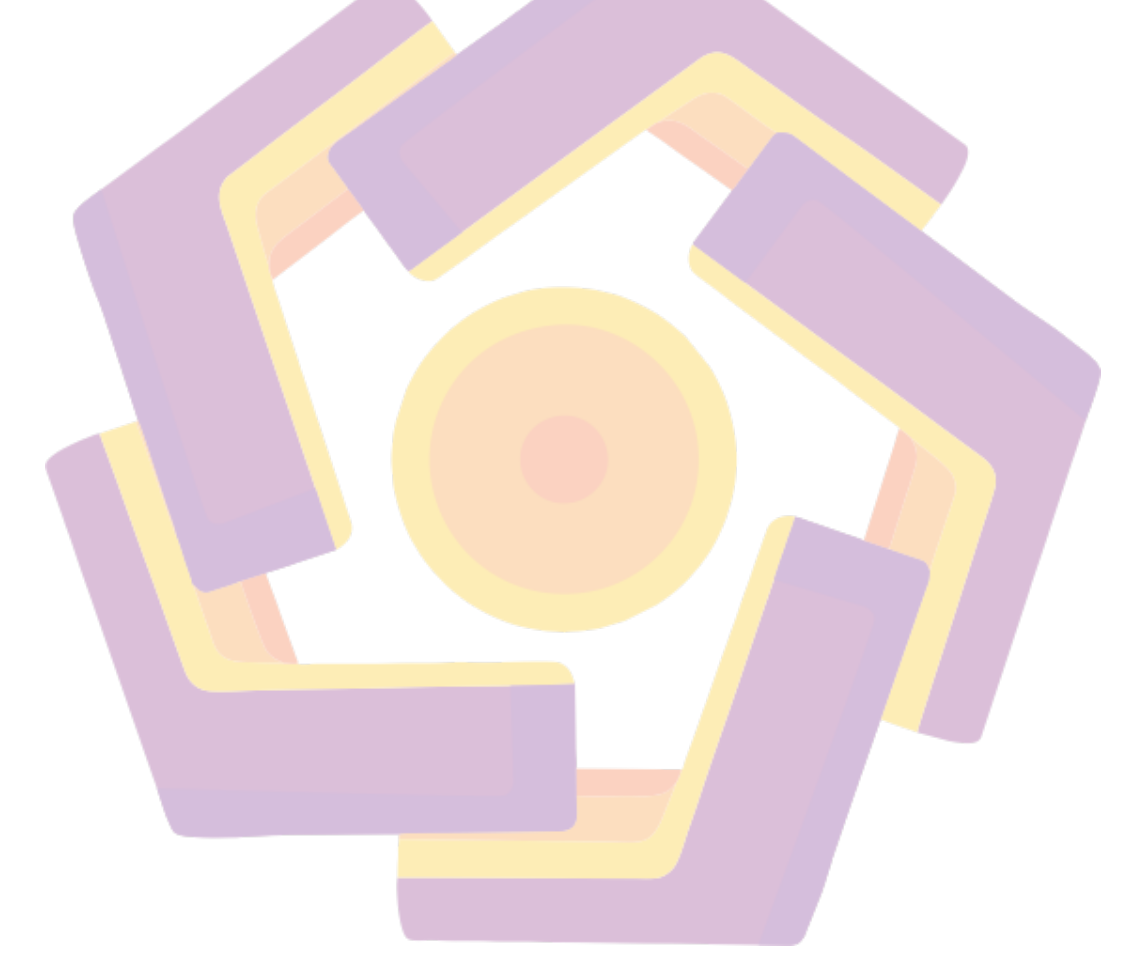

# DAFTAR TABEL

| Tabel 2. 1 Keaslian Penelitian                | 7  |
|-----------------------------------------------|----|
| Tabel 3. 1 Alur Penelitian                    | 25 |
| Tabel 3. 2 Oprasional Prangkat Lunak Software | 26 |
| Tabel 3. 3 Prangkat Keras (Hardware)          | 26 |

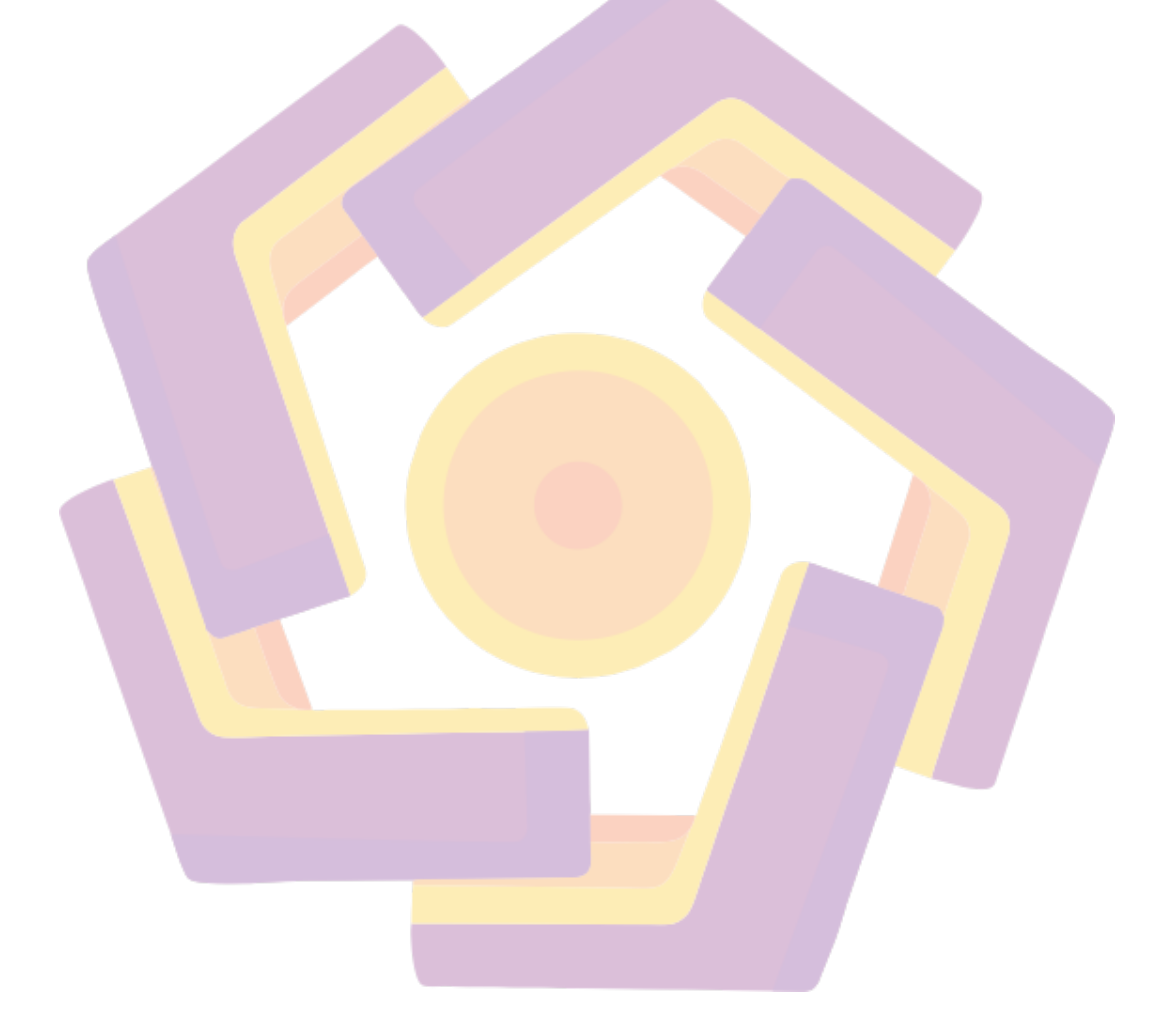

# **DAFTAR GAMBAR**

| Gambar 2. 1 Storyboard                                                                                                    | 11                                                                         |
|----------------------------------------------------------------------------------------------------|----------------------------------------------------------------------------|
| Gambar 2. 2 Contoh Storybord                                                                                                    | 12                                                                         |
| Gambar 2. 3 Contoh Backgrond                                                                                                    | 14                                                                         |
| Gambar 2. 4 Contoh Backgrond & Foregrond                                                                                                    | 14                                                                         |
| Gambar 2. 5 Contoh Membuat Audio                                                                                                    | 15                                                                         |
| Gambar 2. 6 Setting Kamera Untuk Layer 3D                                                                                                    | 16                                                                         |
| Gambar 2. 7 Contoh Rendring Scene                                                                                                    | 16                                                                         |
| Gambar 2. 8 Contoh Compositing                                                                                                    | 17                                                                         |
| Gambar 2. 9 Visual Novel Fate/Stay Night                                                                                                    | 19                                                                         |
| Gambar 2. 10 3D Layer Animator Studio Fleischer                                                                                                    | 20                                                                         |
| Gambar 2. 11 Logika Parallex                                                                                                    | 21                                                                         |
| Gambar 2. 12 Camera Option                                                                                                    | 22                                                                         |
| Gambar 4. 1 Membuat File Baru                                                                                                    | 27                                                                         |
| Gambar 4. 2 Fo <mark>rm</mark> at Ca <mark>nvas</mark>                                                                                                    | 27                                                                         |
| Gambar 4. 3 Tampilan Canvas                                                                                                    | 28                                                                         |
|                                                                                                    |                                                                            |
| G <mark>am</mark> bar 4. 4 Tampilan C <mark>anvas &amp; Jenis Kuas</mark>                                                                                                    | 28                                                                         |
| Gambar 4. 4 Tampilan Canvas & Jenis Kuas<br>Gambar 4. 5 Layer                                                                                                    | 28<br>29                                                                   |
| Gambar 4. 4 Tampilan Canvas & Jenis Kuas<br>Gambar 4. 5 Layer<br>Gambar 4. 6 Backgrond                                                                                                    | 28<br>29<br>29                                                             |
| Gambar 4. 4 Tampilan Canvas & Jenis Kuas<br>Gambar 4. 5 Layer<br>Gambar 4. 6 Backgrond<br>Gambar 4. 7 Karakter                                                                                                    | 28<br>29<br>29<br>30                                                       |
| Gambar 4. 4 Tampilan Canvas & Jenis Kuas<br>Gambar 4. 5 Layer<br>Gambar 4. 6 Backgrond<br>Gambar 4. 7 Karakter<br>Gambar 4. 8 Export File                                                                                                    | 28<br>29<br>29<br>30<br>30                                                 |
| Gambar 4. 4 Tampilan Canvas & Jenis Kuas                                                                                                    | 28<br>29<br>30<br>30<br>31                                                 |
| Gambar 4. 4 Tampilan Canvas & Jenis Kuas                                                                                                    | 28<br>29<br>30<br>30<br>31<br>31                                           |
| Gambar 4. 4 Tampilan Canvas & Jenis KuasGambar 4. 5 LayerGambar 4. 6 BackgrondGambar 4. 6 BackgrondGambar 4. 7 KarakterGambar 4. 8 Export FileGambar 4. 8 Export File DataGambar 4. 9 Export File DataGambar 4. 10 Layer Export SettingGambar 4. 11 Membuat Layer Background Putih                                                                                                    | 28<br>29<br>30<br>30<br>31<br>31<br>32                                     |
| Gambar 4. 4 Tampilan Canvas & Jenis Kuas                                                                                                    | 28<br>29<br>30<br>30<br>31<br>31<br>32<br>32                               |
| Gambar 4. 4 Tampilan Canvas & Jenis KuasGambar 4. 5 Layer.Gambar 4. 6 BackgrondGambar 4. 6 BackgrondGambar 4. 7 Karakter.Gambar 4. 8 Export File.Gambar 4. 8 Export File DataGambar 4. 9 Export File DataGambar 4. 10 Layer Export SettingGambar 4. 11 Membuat Layer Background PutihGambar 4. 12 Setting Fill Layer.Gambar 4. 13 Layer Export Setting                                                                                                    | 28<br>29<br>30<br>30<br>31<br>31<br>32<br>32<br>33                         |
| Gambar 4. 4 Tampilan Canvas & Jenis KuasGambar 4. 5 Layer.Gambar 4. 6 BackgrondGambar 4. 6 BackgrondGambar 4. 7 KarakterGambar 4. 8 Export FileGambar 4. 8 Export File DataGambar 4. 9 Export File DataGambar 4. 10 Layer Export SettingGambar 4. 11 Membuat Layer Background PutihGambar 4. 12 Setting Fill Layer.Gambar 4. 13 Layer Export SettingGambar 4. 14 Layer.                                                                                                    | 28<br>29<br>29<br>30<br>31<br>31<br>32<br>32<br>33<br>33                   |
| Gambar 4. 4 Tampilan Canvas & Jenis KuasGambar 4. 5 LayerGambar 4. 5 LayerGambar 4. 6 BackgrondGambar 4. 7 KarakterGambar 4. 7 KarakterGambar 4. 8 Export FileGambar 4. 9 Export File DataGambar 4. 10 Layer Export SettingGambar 4. 11 Membuat Layer Background PutihGambar 4. 12 Setting Fill LayerGambar 4. 13 Layer Export SettingGambar 4. 14 Layer.Gambar 4. 15 Menyembunyikan Layer                                                                                                  | 28<br>29<br>29<br>30<br>31<br>31<br>32<br>32<br>33<br>33<br>33             |
| Gambar 4. 4 Tampilan Canvas & Jenis KuasGambar 4. 5 Layer                                                                                                    | 28<br>29<br>29<br>30<br>31<br>31<br>32<br>32<br>33<br>33<br>34<br>34       |
| Gambar 4. 4 Tampilan Canvas & Jenis KuasGambar 4. 5 Layer.Gambar 4. 5 Layer.Gambar 4. 6 BackgrondGambar 4. 7 KarakterGambar 4. 7 KarakterGambar 4. 8 Export FileGambar 4. 9 Export File DataGambar 4. 10 Layer Export SettingGambar 4. 10 Layer Export SettingGambar 4. 11 Membuat Layer Background PutihGambar 4. 12 Setting Fill Layer.Gambar 4. 13 Layer Export SettingGambar 4. 14 Layer.Gambar 4. 15 Menyembunyikan LayerGambar 4. 16 Paint Bucket Tool IconGambar 4. 17 Memilih Warna | 28<br>29<br>29<br>30<br>31<br>31<br>32<br>32<br>33<br>33<br>34<br>34<br>35 |

(

|   | Gambar 4. 19 Bursh Tool                        | 36 |
|---|------------------------------------------------|----|
|   | Gambar 4. 20 Memilih Brush                     | 36 |
|   | Gambar 4. 21 Opacity                           | 37 |
|   | Gambar 4. 22 Save File                         | 37 |
|   | Gambar 4. 23 Tampilan Awal                     | 38 |
|   | Gambar 4. 24 Naskah                            | 38 |
|   | Gambar 4. 25 Copy Naskah                       | 39 |
|   | Gambar 4. 26 Memasukan Naskah Pada IIElvenLabs | 39 |
|   | Gambar 4. 27 Download File Audio               | 40 |
|   | Gambar 4. 28 Ubah Nama File Audio              | 40 |
|   | Gambar 4. 29 Membuat File Baru                 | 41 |
|   | Gambar 4. 30 Memasukkan File Photoshop         | 41 |
|   | Gambar 4. 31 Import File                       | 42 |
|   | Gambar 4. 32 Import File Setting               | 42 |
|   | Gambar 4. 33 Compositon                        | 43 |
| 1 | Gambar 4. 34 Membuat 3D Layer                  | 43 |
|   | Gambar 4. 35 Menamba <mark>h Kamera</mark>     | 44 |
|   | Gambar 4. 36 Setting Kamera                    | 44 |
|   | Gambar 4. 37 Menyusun Layer                    | 45 |
|   | Gambar 4. 38 Tampak Samping                    | 45 |
|   | Gambar 4. 39 Membuka Layer                     | 46 |
|   | Gambar 4. 40 Pin Tool                          | 46 |
|   | Gambar 4. 41 Menyusun Pin Tool                 | 46 |
|   | Gambar 4. 42 Menggerakkan Objek                | 47 |
|   | Gambar 4. 43 Property Camera                   | 47 |
|   | Gambar 4. 44 Mengatur Fokus kamera             | 48 |
|   | Gambar 4. 45 Position                          | 48 |
|   | Gambar 4. 46 Menggeser Layer                   | 49 |
|   | Gambar 4. 47 New Project                       | 49 |
|   | Gambar 4. 48 Mencari Lokasi Penyimpanan        | 50 |
|   | Gambar 4. 49 Import File After Effect          | 50 |

| Gambar 4. 50 Timeline         | 51 |
|-------------------------------|----|
| Gambar 4. 51 Import Narasi    | 51 |
| Gambar 4. 52 Mencari File     | 52 |
| Gambar 4. 53 Memotong Audio   | 52 |
| Gambar 4. 54 Memisahkan Audio | 53 |
| Gambar 4. 55 Subtitel         | 53 |
| Gambar 4. 56 Musik Latar      | 54 |
| Gambar 4. 57 Transition       | 54 |
| Gambar 4. 58 Export           | 55 |
| Gambar 4. 59 Rendering        | 56 |

# DAFTAR LAMPIRAN

| Lampiran 4. 1 Lebih Suka Membaca atau Menonton                      | 57   |
|---------------------------------------------------------------------|------|
| Lampiran 4. 2 Membaca atau Menonton 1 Bulan Terakhir                | 57   |
| Lampiran 4. 3 Suka Membaca atau Mendengarkan Kisah Sahabat Nabi     | 58   |
| Lampiran 4. 4 Tertaik Dengan Kisah Nabi dan Sahabatnya              | 58   |
| Lampiran 4. 5 Belum Pernah & Sesudah Pernah Mendengar Kisah Nu'Aima | an59 |
| Lampiran 4. 6 Grafik Edukasi Video Ini                              | 59   |
| Lampiran 4. 7 Grafik Audio Terdengar Jelas                          | 60   |
| Lampiran 4. 8 Grafik Memuaskan                                      | 60   |
| Lampiran 4. 9 Grafik Cerita Tersampaikan Dengan Baik                | 61   |
| Lampiran 4. 10 Grafik Latar Suara Mendukung Cerita                  | 61   |
| Lampiran 4. 11 Grafik Tahu Animasi Parallax                         | 62   |
| Lampiran 4. 12 Grafik Pernah Melihat Animasi Parallax               | 62   |
| Lampiran 4. 13 Grafik Paham Dengan Animasi Parallax                 | 63   |
| Lampiran 4. 14 Implementasi Melalu YouTube                          | 64   |
| Lampiran 4. 15 Implementasi Melalui Instagram                       | 64   |

### INTISARI

Teknologi dan kemajuannya yang begitu pesat dapat mengakibatkan cepatnya tersebar berbagai macam bentuk, dari berbagai tempat di seluruh dunia, jugamemacu perkembangan dalam dunia multimedia, salah satunya dalam dunia hiburan,bukan hanya sebagai media hiburan, juga bisa sebagai media pemasaran, sehingga dapat mengadaptasi dari cerita sejarah, salah satunya sejarah islam juga bisa diadaptasi menjadi *visual novel*, hal ini bisa dimanfaatkan sebagai media penyebaran sejarah islam, diantara banyak media informasi, yang cukup terkenal adalah *Visual Novel*(Novel Visual), maka dari itu maka dalam penelitian ini, diputuskan untuk mengangkat kisah islami, salah satu sahabat rasul yang selalu membuat rasul tertawa dengan penerapan efek *parallax*.

Penelitian yang dilakukan menggunakan metode observasi dan kepustakaan, lalu menggunakan analisa SWOT untuk mengetahui kelemahan dan ancaman dan juga kekuatan dari teknik yang digunakan, landasan teori yang digunakan adalah observasi dan studi literatur.

Adaptasi kisah nu'aiman bin amr, sahabat rasul yang selalu membuat rasul tertawa menjadi *Visual Novel* dengan penerapan efek *parallax*, dimulai dengan tahap perancangan tema, *log line*, naskah, *character development*, *storyboard*, menggambar *background*, karakter dan *foreground*, *coloring*, lalu dibuat menjadi bentuk video dengan penerapan *efek parallax*, setelah selesai memasuki tahap *compositing* dan *rendering*. Video tampak seperti *Visual novel*, yang membedakannya seperti memiliki ilusi kedalaman di setiap *shoot*-nya,ini disebut dengan efek *parallax*.

Kata kunci : Teknologi, Visual novel, Efek parallax

### ABSTARCT

Technology and its rapid progress can result in the rapid spread of various forms, from various places throughout the world, also spurring developments in the world of multimedia, one of which is in the world of entertainment, not only as entertainment media, it can also be used as marketing media, so that it can adapt from historical stories, one of which is Islamic history, can also be adapted into a visual novel, this can be used as a medium for disseminating Islamic history, among many information media, one which is quite well known is the Visual Novel, therefore in this research, it was decided to tells an Islamic story, one of the apostle's friends who always made the apostle laugh by applying the parallax effect.

The research was carried out using observation and literature methods, then used SWOT analysis to determine the weaknesses and threats and also the strengths of the techniques used. The theoretical basis used was observation and literature study.

Adaptation of the story of Nu'aiman bin Amr, the Apostle's friend who always made the Apostle laugh, into a Visual Novel with the application of the parallax effect, starting with the theme design stage, log line, script, character development, storyboard, drawing the background, characters and foreground, coloring, then created into video form with the application of the parallax effect, after completion it enters the compositing and rendering stage. The video looks like a visual novel, the difference is that it has the illusion of depth in each shot, this is called the parallax effect.

Kata kunci : Techlonogy, visual novel, efek parallax